# Лабораторная работа № 5b. Настройка динамической маршрутизации с помощью протокола RIP на устройствах Cisco.

## Топология сети:

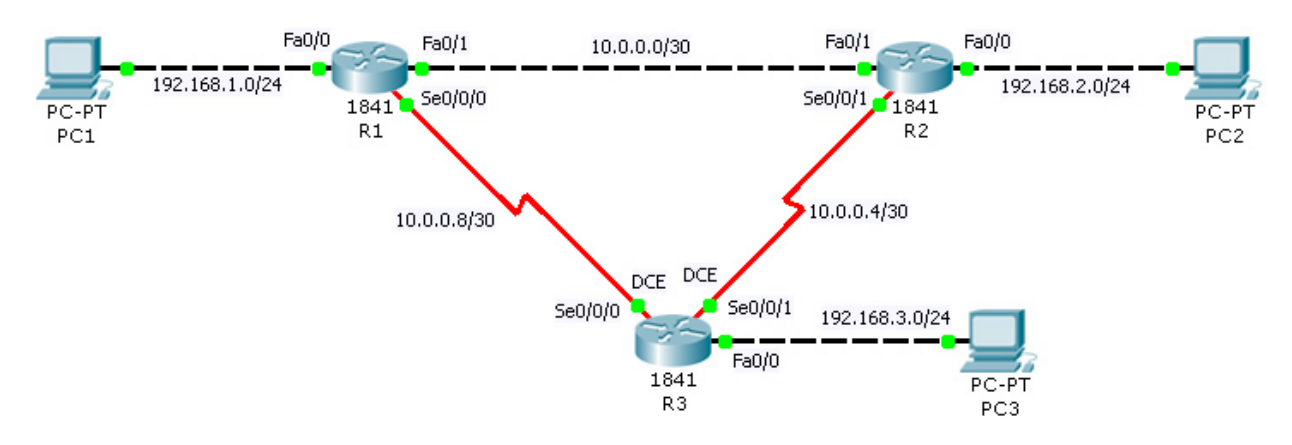

Таблица сетевых адресов.

| Device | Interface | IP Address   | Mask            | Default Gateway |
|--------|-----------|--------------|-----------------|-----------------|
|        | Fa0/0     | 192.168.1.1  | 255.255.255.0   | N/A             |
| R1     | Fa0/1     | 10.0.0.1     | 255.255.255.252 | N/A             |
|        | Se0/0/0   | 10.0.0.9     | 255.255.255.252 | N/A             |
|        | Fa0/0     | 192.168.2.1  | 255.255.255.0   | N/A             |
| R2     | Fa0/1     | 10.0.0.2     | 255.255.255.252 | N/A             |
|        | Se0/0/1   | 10.0.0.6     | 255.255.255.252 | N/A             |
|        | Fa0/0     | 192.168.3.1  | 255.255.255.0   | N/A             |
| R3     | Se0/0/0   | 10.0.0.10    | 255.255.255.252 | N/A             |
|        | Se0/0/1   | 10.0.0.5     | 255.255.255.252 | N/A             |
| PC1    | N/A       | 192.168.1.10 | 255.255.255.0   | 192.168.1.1     |
| PC2    | N/A       | 192.168.2.10 | 255.255.255.0   | 192.168.2.1     |
| PC3    | N/A       | 192.168.3.10 | 255.255.255.0   | 192.168.3.1     |

# Цель работы.

Настроить динамическую маршрутизацию с помощью протокола RIP на устройствах R1, R2, R3. Обеспечить возможность взаимодействия конечных устройств PC1, PC2, PC3 между собой. С помощью команд

### Этапы выполнения работы.

- 1. Откройте программу Packet Tracer и загрузите файл lab5b.pkt.
- 2. Произведите начальную конфигурацию устройств R1, R2, R3.
- 2.1. Откройте эмулятор командной строки
- 2.2. Зайдите в режим "privileged EXEC".

```
Router>enable
Router#
```

2.3. Зайдите в режим глобальной конфигурации маршрутизатора.

```
Router#configure terminal
Enter configuration commands, one per line. End with CNTL/Z.
Router(config)#
```

#### 2.4. Отключите DNS lookup.

```
Router(config) #no ip domain-lookup
Router(config) #
```

2.5. Сконфигурируйте имя маршрутизатора в соответствии с названиями устройств на диаграмме.

Router (config) #hostname имя маршрутизатора

2.6. Сконфигурируйте интерфейсы в соответствии со схемой адресации.

```
Router(config)#interface тип_интерфейса номер_интерфейса
Router(config-if)#ip address сетевой_адрес маска_сети
Router(config-if)#no shutdown
Router(config-if)#exit
Router(config)#
```

Для серийных интерфейсов (Serial, Se) со стороны DCE необходимо ввести команду:

Router(config-if) #clock rate 64000

3. Проверьте правильность начальной конфигурации устройств в помощью команд

**2.1.** В помощью команды show ip interface brief, проверьте адреса на интерфейсах настроены правильно, и что интерфейсы функционируют на физическом и канальном уровнях.

```
Router(config) #exit
R1#show ip interface brief
```

**2.2.** В помощью команды show ip route убедитесь, что каждый маршрутизатор видит все присоединённые к нему сети.

R1#show ip route

- **4.** Сконфигурируйте сетевые интерфейсы конечных устройств (PC1, PC2, PC3) в соответствии со схемой адресации сети.
- 5. Настройте протокол RIP на маршрутизаторах R1, R2, R3

5.1. Зайдите в режим конфигурации протокола маршрутизации

```
Router(config) #router rip
Router(config-router) #
```

**5.2.** Определите сети, которые должны передаваться по протоколу маршрутизации и интерфейсы, которые должны участвовать в обмене информацией между маршрутизаторами.

Router(config-router) #network адрес сети

Для R1:

Router(config-router) #network 192.168.1.0 Router(config-router) #network 10.0.0.0

Для R2:

Router(config-router) #**network 192.168.2.0** Router(config-router) #**network 10.0.0.0** 

Для R3:

```
Router(config-router)#network 192.168.3.0
Router(config-router)#network 10.0.0
```

#### 6. Проверка правильности работы протокола RIP.

Если протокол маршрутизации настроен правильно, то каждый маршрутизатор должен знать путь до каждой сети. Проверить этот факт можно с помощью команды show ip route.

```
R1#show ip route
Codes: C - connected, S - static, I - IGRP, R - RIP, M - mobile, B - BGP
D - EIGRP, EX - EIGRP external, O - OSPF, IA - OSPF inter area
N1 - OSPF NSSA external type 1, N2 - OSPF NSSA external type 2
E1 - OSPF external type 1, E2 - OSPF external type 2, E - EGP
i - IS-IS, L1 - IS-IS level-1, L2 - IS-IS level-2, ia - IS-IS inter
area
* - candidate default, U - per-user static route, o - ODR
P - periodic downloaded static route
Gateway of last resort is not set
10.0.0.0/30 is subnetted, 3 subnets
C 10.0.0.0 is directly connected, FastEthernet0/1
```

| С   | 10.0.0.0 is directly connected, FastEthernet0/1                |
|-----|----------------------------------------------------------------|
| R   | 10.0.0.4 [120/1] via 10.0.0.2, 00:00:16, FastEthernet0/1       |
|     | [120/1] via 10.0.0.10, 00:00:20, Serial0/0/0                   |
| C   | 10.0.0.8 is directly connected, Serial0/0/0                    |
| C   | 192.168.1.0/24 is directly connected, FastEthernet0/0          |
| R   | 192.168.2.0/24 [120/1] via 10.0.0.2, 00:00:16, FastEthernet0/1 |
| R   | 192.168.3.0/24 [120/1] via 10.0.0.10, 00:00:20, Serial0/0/0    |
| R1# |                                                                |

На маршрутизаторах R2 и R3 так же должны присутствовать записи для сетей: 192.168.1.0/24, 192.168.2.0/24, 192.168.3.0/24, 10.0.0/30, 10.0.0.4/30, 10.0.0.8/30.

## 7. Сохраните конфигурацию устройств.

Router#copy running-config startup-config Destination filename [startup-config]? Building configuration... [OK] Router#